## ミライシードの入り方

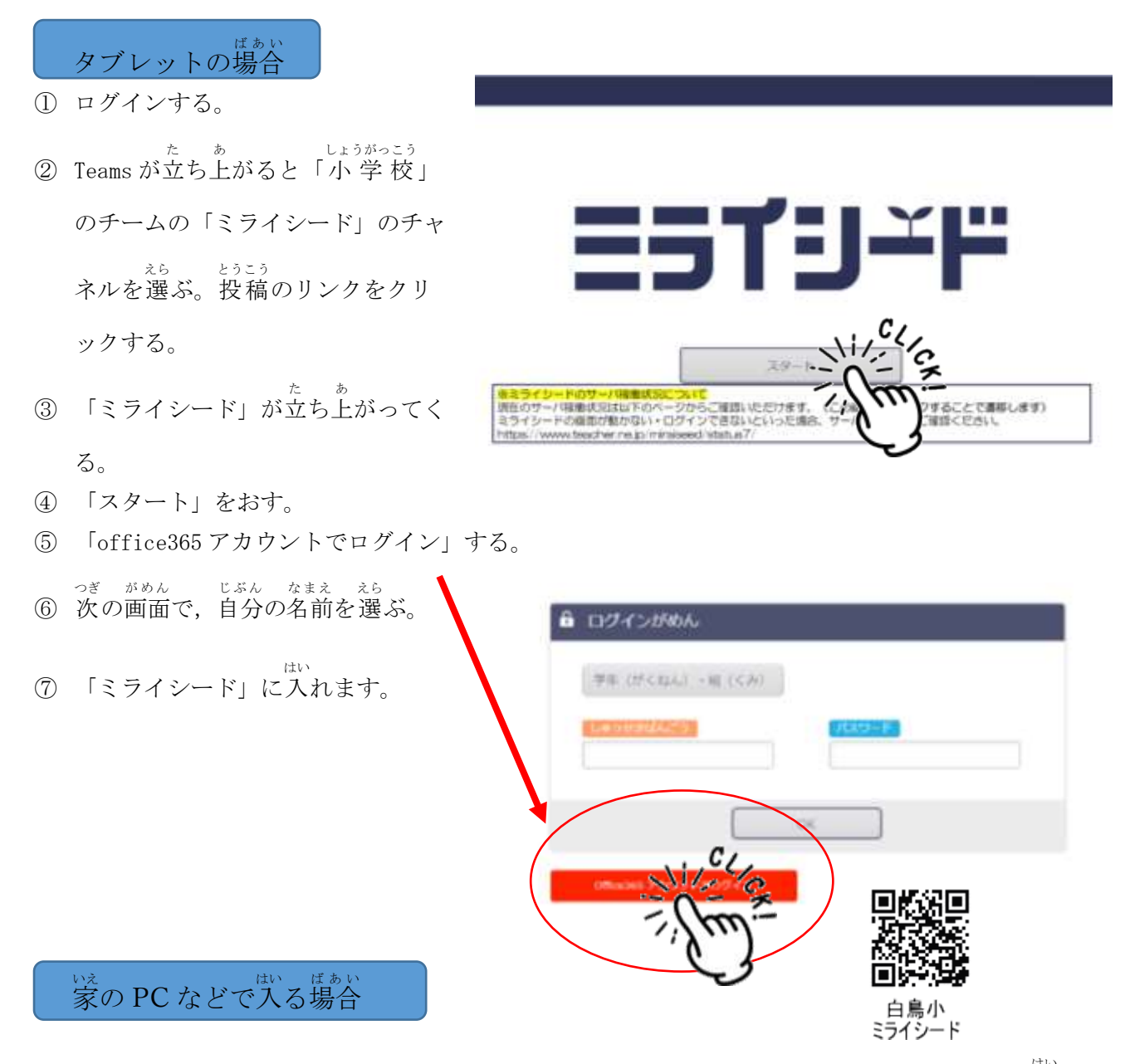

白鳥小学校児童用サイトアドレス https://start.miraiseed.jp/CAjZFdkt.html から入る。

- ① 学年,組,出席番号,パスワード(タブレットに入る時のパスワード)を入力して「OK」をお す。
- 「ミライシード」に入れます。

|   | コジインがめん                 |          |     |          |
|---|-------------------------|----------|-----|----------|
| ( | AR IQUINT OR LOW        | 61       |     | )        |
|   | CONTRACTOR OF THE OWNER |          | 4   | <b>'</b> |
|   | C                       | 20-      | CKI |          |
|   | alisent Physics 10740-  | ·`{ح`` 🗖 | `)  |          |